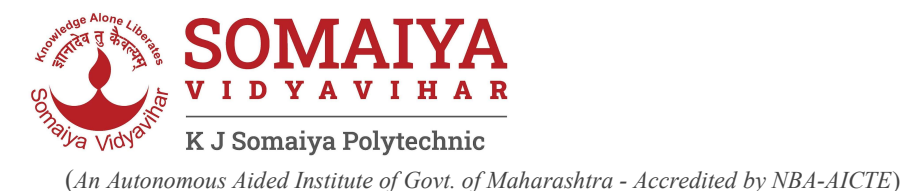

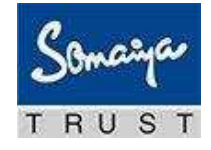

# Admissions 2024-25

### Steps for Filling On line Form for Institute Level seats/CAP allotted

| DTE Registration is mandatory before filling<br>K.J.Somaiya Polytechnic Online Application Form | Form Link <u>Online Admission Form</u> (Scan QR) |
|-------------------------------------------------------------------------------------------------|--------------------------------------------------|
|                                                                                                 |                                                  |

#### Keep soft copies(scanned) of Images of Passportsize photo,Signarure and Required documents (jpg/jpeg format) handy

- 1. Go to Online Admission Form page
- 2. Register yourself and Create password. Use Canidates own email id and Mobile for registration.
- 3. Login on Online Admission Form page
- 4. Select Level of Study:Diploma Discipline: Engineering and Technology.
- 5. Select appropriate Category. Proceed.
- 6. Read the instructions carefully.
- 7. Fill all details very carefully.
- 8. The form details can be edited by choosing links available at left margin.
- 9. For Institute level candidates: After the last date for filling out the application forms, a provisional merit list of all the eligible candidates will be displayed on website.
- 10. For Institute level candidates: In cases of Grievances, visit the Institute personally.
- 11. For Institute level candidates: Final Merit list of all eligible candidates will be displayed on the website. (check the schedule on website for exact dates)
- 12. Take 2 copies of Acknowledgement.
- 13. Approach the institute with 2 copies of Acknowledgement,2 self addressed Envelopes and original as well as self attested copies of all required documents for verification.
- 14. Candidates must carry these copies of Acknowledgement along with the DTE Application-Cum receipt and relevant documents while attending admission rounds.
- 15. Verification of your application/documents will be done at Institute. After successful payment of Admission fees, candidate will get two emails and SMS -on mobile number and personal email provided by candidate with following detail- 1.Somaiya Email ID and Password 2.SVVNetID (Somaiya Vidyavihar myaccount portal) Password
- 16. Read all emails received on Somaiya Email Address carefully. Google class room Links will be sent you on this somaiya email address.
- 17. Visit <u>https://polytechnic.somaiya.edu.in</u> regularly and check for any updates.

Candidate should be personally present for all admission rounds

#### For admissions related Queries contact: <u>admission.polytech@somaiya.edu</u>

## K J Somaiya Polytechnic

Somaiya Vidyavihar, Vidyavihar (E), Mumbai – 400 077, India P: (91-22)2102 7408 E: info.polytech@somaiya.edu | W: polytechnic.somaiya.edu